# GUÍA DE REGISTRO SIRCAD 2021

## Programa de Becas Elisa Acuña

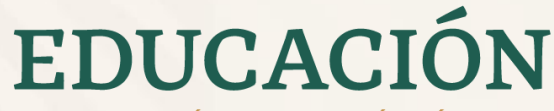

SECRETARÍA DE EDUCACIÓN PÚBLICA

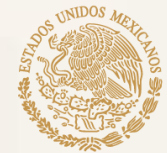

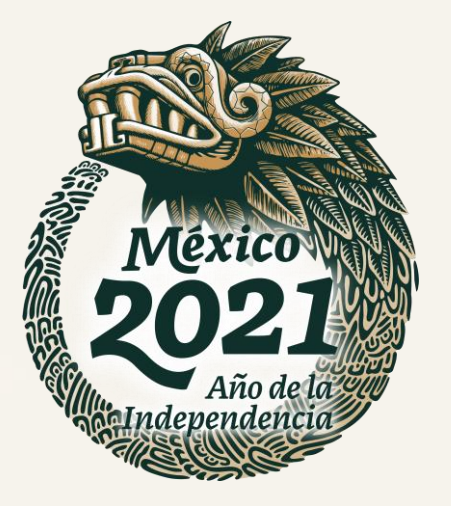

## **1. PRESENTACIÓN**

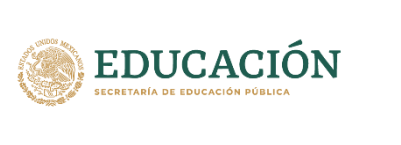

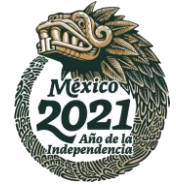

El Programa de Becas Elisa Acuña pone a su disposición la presente Guía, con el propósito de facilitar el proceso de registro de solicitud a las diferentes Becas de Estímulo que ofrece:

- Beca de Estímulo para Servicio Social
- Beca de Estímulo para Prácticas Profesionales
- Beca de Estímulo para Educación Dual

Para realizar el registro los/las alumnos/as solicitantes deberán ingresar al Sistema de Registro, Consulta y Actualización de Datos (SIRCAD), localizado en el portal <u>www.becasmediasuperior.sep.gob.mx</u>, llenar todos los campos solicitados, y al concluir el registro, descargar el acuse, colocar el nombre completo o firma de puño y letra, finalmente entregarlo a las autoridades de su plantel, de acuerdo a sus indicaciones.

Te recomendamos utilizar el navegador Chrome para poder tener acceso al SIRCAD.

## 2. REGISTRO

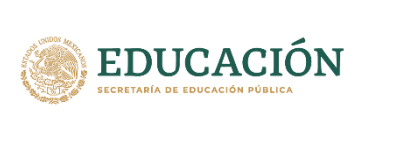

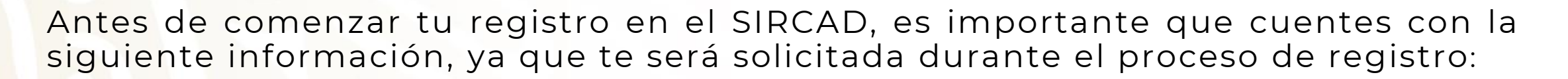

**CURP**: Si aún no cuentas con ella, puedes tramitarla en: <u>www.gob.mx/curp/</u>

Vivienda: Integrantes del hogar, materiales de construcción y servicios básicos.

**Económicos**: Datos referentes a las personas que sustentan los gastos del hogar.

Geográficos: Datos de tu hogar, localidad, municipio, estado.

Datos Escolares: Información de estudios previos.

## 2. INICIO

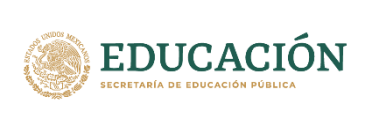

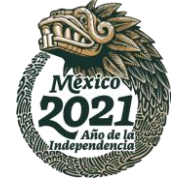

Para iniciar el registro deberás ingresa al Sistema de Registro, Consulta y Actualización de Datos (SIRCAD) localizado en **sircad.sep.gob.mx/**.

Si ya cuentas con un registro previo, puedes usar tu **CURP** y **contraseña**, en cambio, si eres un/a solicitante nuevo/a, deberás pulsar el botón **Regístrate como usuario nuevo**:

| SEP Registrarse como usuario nuevo Iniciar se                                                                                                    |
|----------------------------------------------------------------------------------------------------|
| Sistema de Registro,<br>Consulta y Actualización<br>de Datos (SIRCAD)                                                                                                    |
| El Sistema de Registro, Consulta y Actualización de Datos (SIRCAD), es una<br>aplicación para alumnos/as de escuelas participantes de la <b>Subsecretaría de<br/>Educación Media Superior</b> en el Programa de Becas Elisa Acuña.                                                                                                 |
| En el SIRCAD podrás acceder a:                                                                                                    |
| <ul> <li>Registrarte para solicitar una Beca de Estímulo.</li> <li>Dar seguimiento a su solicitud y validación de Beca de Estímulo.</li> <li>Actualizar sus datos personales y escolares.</li> <li>En el caso de ser beneficiario/a consultar su Medio de Pago.</li> <li>Participar en las acciones Contraloría Social.</li> </ul> |
| Iniciar sesión                                                                                                    |
| CURP:                                                                                                    |
| Contraseña:                                                                                                    |
| Registrate aqui Aceptar                                                                                                    |
| Qivide mi contraseña                                                                                                    |

### Una vez que ingresaste, deberás realizar los siguientes pasos:

EDUCACIÓN BECRETARÍA DE EDUCACIÓN PÚBLICA

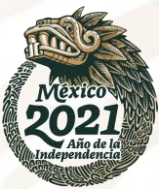

Para realizar un nuevo registro, coloca tu **CURP** en el espacio correspondiente y da clic en **ACEPTAR**.

### Aceptar

- 2 Deberás **capturar** y **confirmar** tu correo electrónico personal, para que el Programa de Becas te envíe notificaciones sobre tu proceso de selección.
- 3 Escribe una contraseña como mínimo de 8 caracteres, debe contener mayúsculas, minúsculas y números. No escribas la contraseña de tu correo electrónico personal

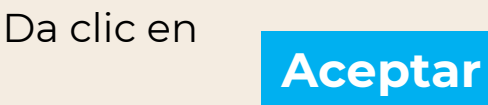

### Registrarse como usuario nuevo Para iniciar tu solicitud para una beca, registrate agui, ¿No sabes cuál es tu CURP? Consúltala aquí Por tratarse de un nuevo ciclo escolar es necesario registrase como usuario nuevo \* Puedes usar el mismo correo usado en ciclos anteriores CURP\*: Si tus datos de identidad son correctos. captura la siguiente información. Estimado alumno, te informamos que el Programa de Becas utilizará el correo que registraste para enviarte notificaciones sobre tu proceso de selección. Correo electrónico\* Confirmar correo electrónico\*: 2 GENERA UNA CONTRASEÑA NUEVA PARA INGRESAR AL SIRCAD. Las contraseñas deben tener 8 caracteres como mínimo y contener los siguientes elementos: mayúsculas, minúsculas, números. Contraseña\*: Confirmar contraseña\* 3 NOTA: NO ES LA CONTRASEÑA DE TU CORREO ELECTRÓNICO PERSONA

### Atención:

Te pedimos revisar el correo que colocarás en el sistema, ya que será uno de los medios que el Programa utilizará para brindarte tus resultados

4

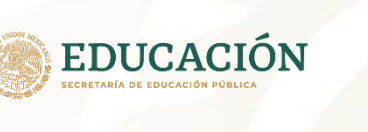

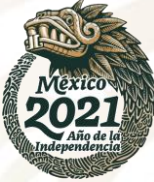

- Selecciona la sección Perfil de usuario, en ella podrá iniciar tu registro de solicitud de beca.
- Pulsa Entrar para continuar con la captura de tus datos.

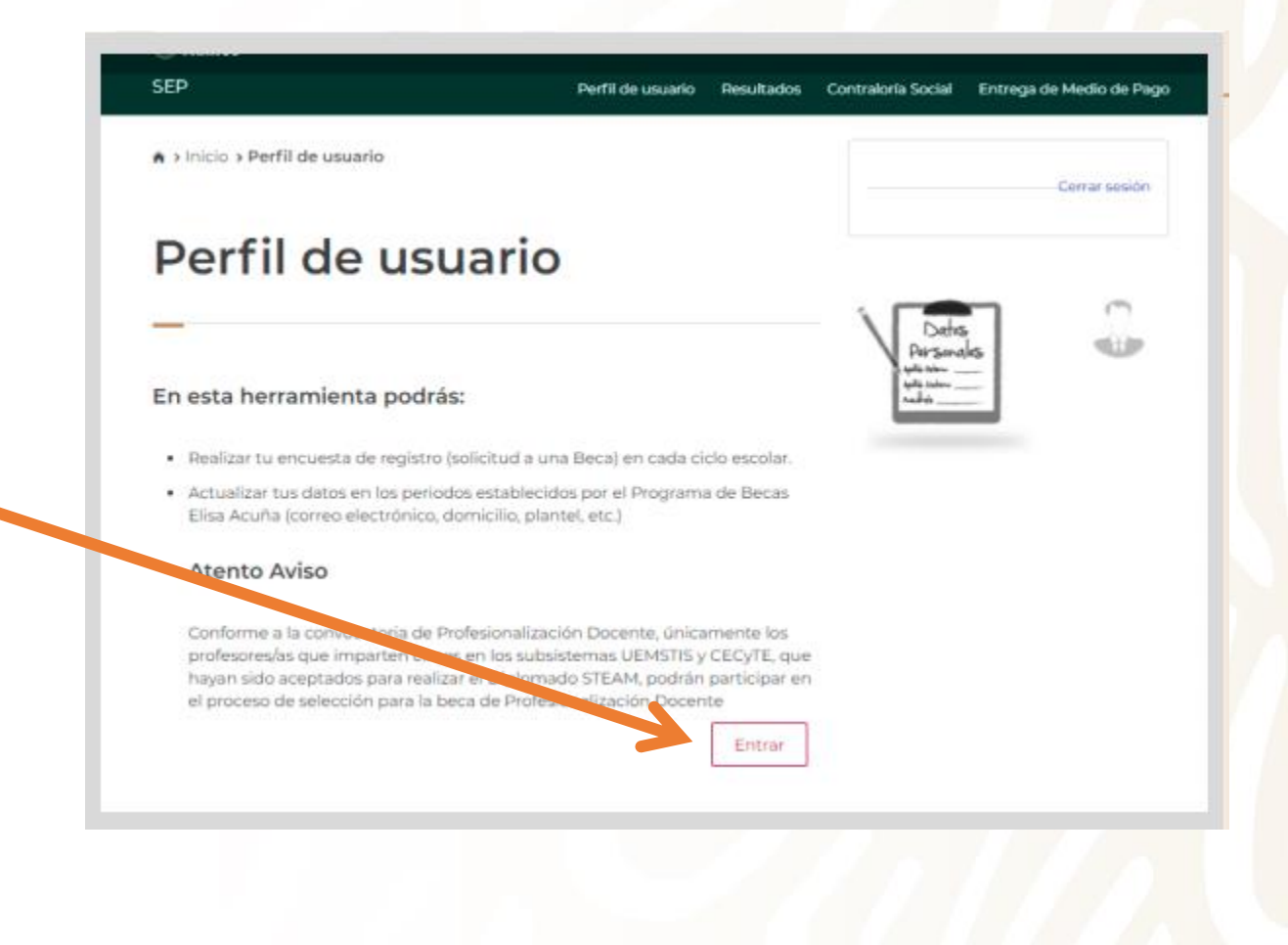

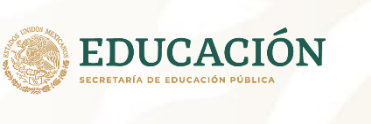

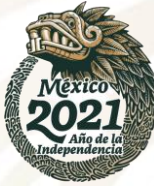

- Deberás colocar toda la información que te solicita el sistema en los módulos:
- Datos Personales
- Domicilio
- Datos de Plantel
- Selección de Beca

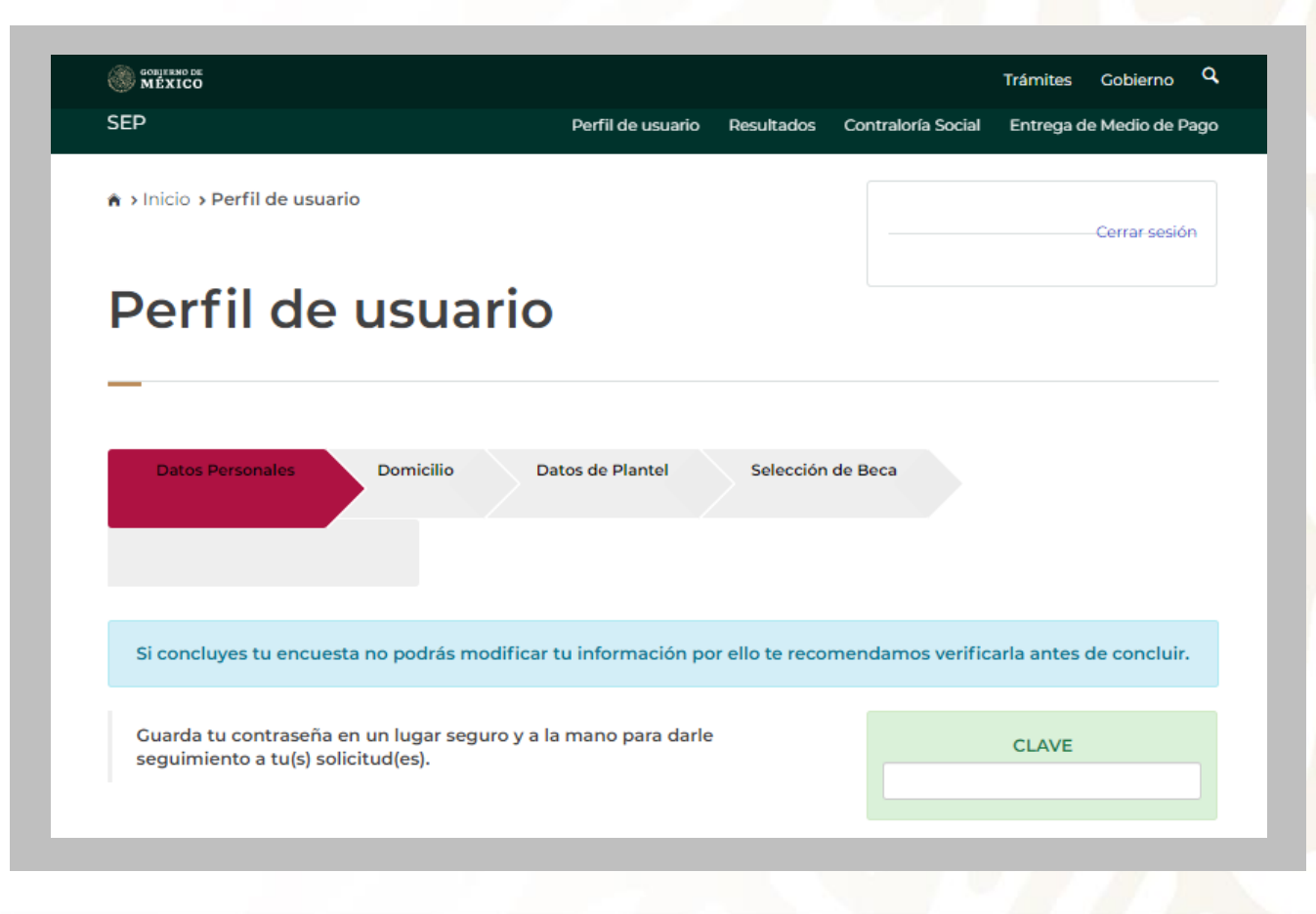

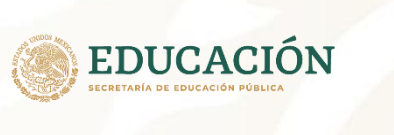

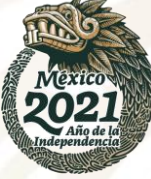

Una vez concluidos los módulos deberás seleccionar el botón:

Presiona este botón para continuar

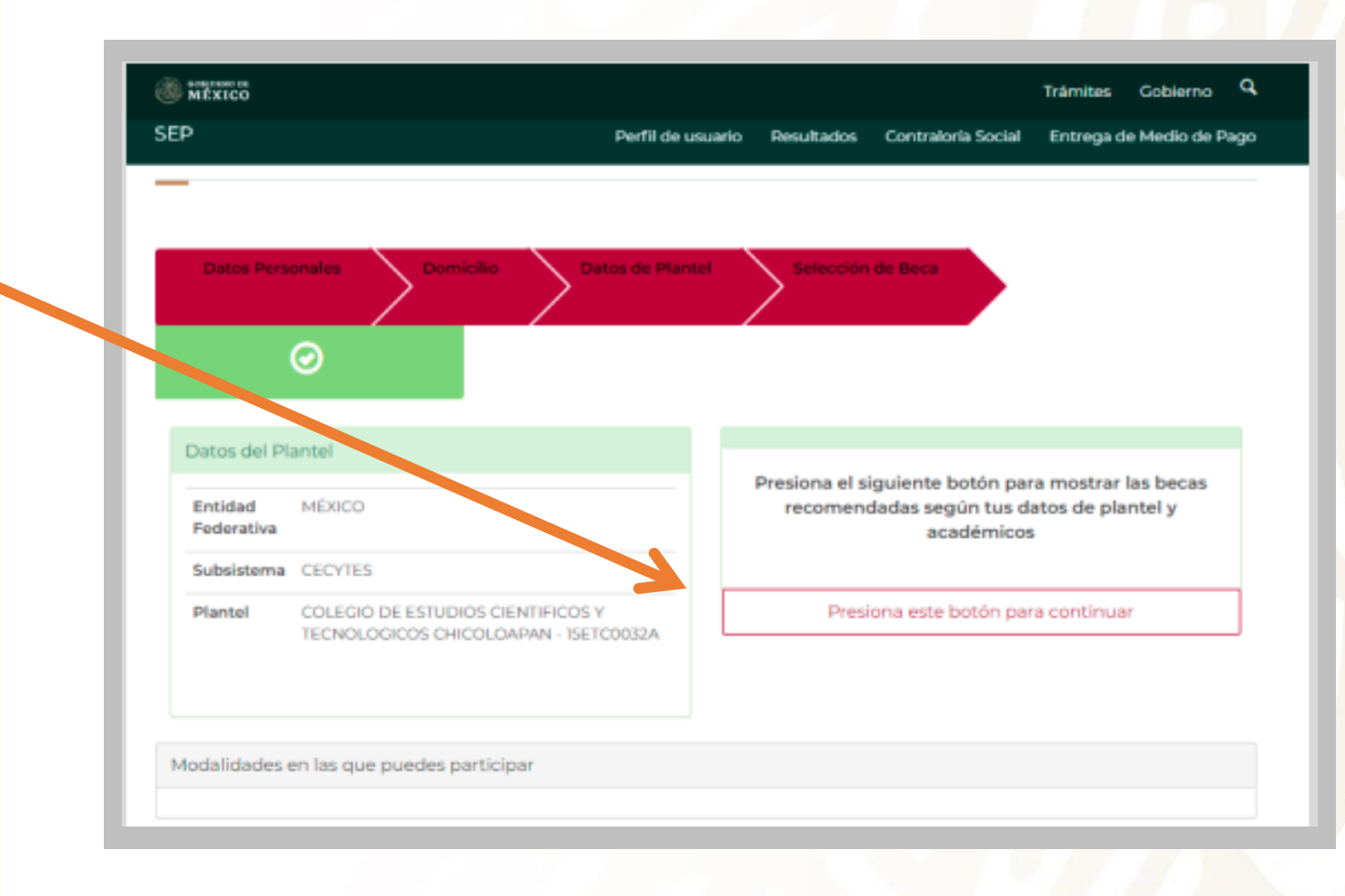

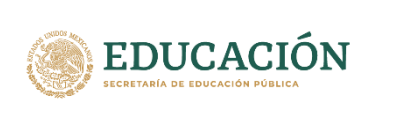

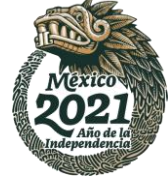

Selecciona la Beca de Estímulo de acuerdo a tus intereses. Si tienes dudas sobre la Beca de Estímulo que te corresponde, te pedimos consultar las convocatorias en https://www.becasmediasuperior.sep.gob.mx/convocatorias\_

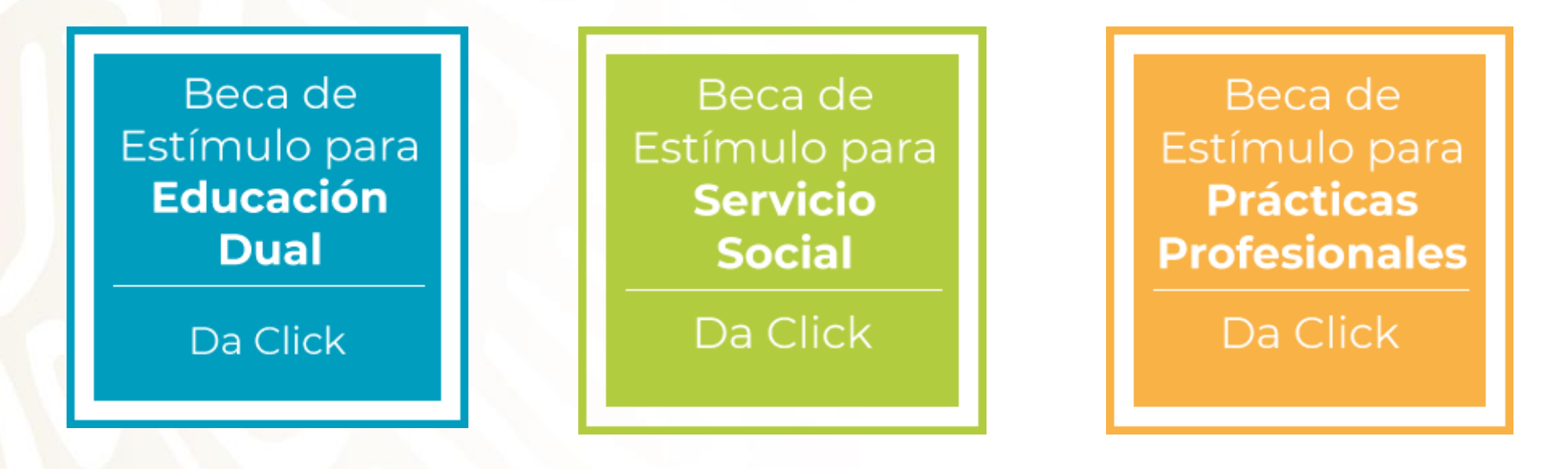

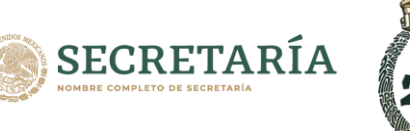

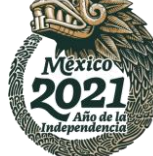

## **RECUERDA**:

En caso de contar con más de un registro en una Beca de Estímulo el Programa de Becas Elisa Acuña tomará en cuenta la primera selección.

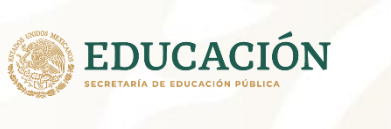

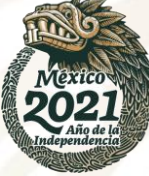

Selecciona el botón de Siguiente para continuar. Posteriormente llena la información solicitada en cada sección.

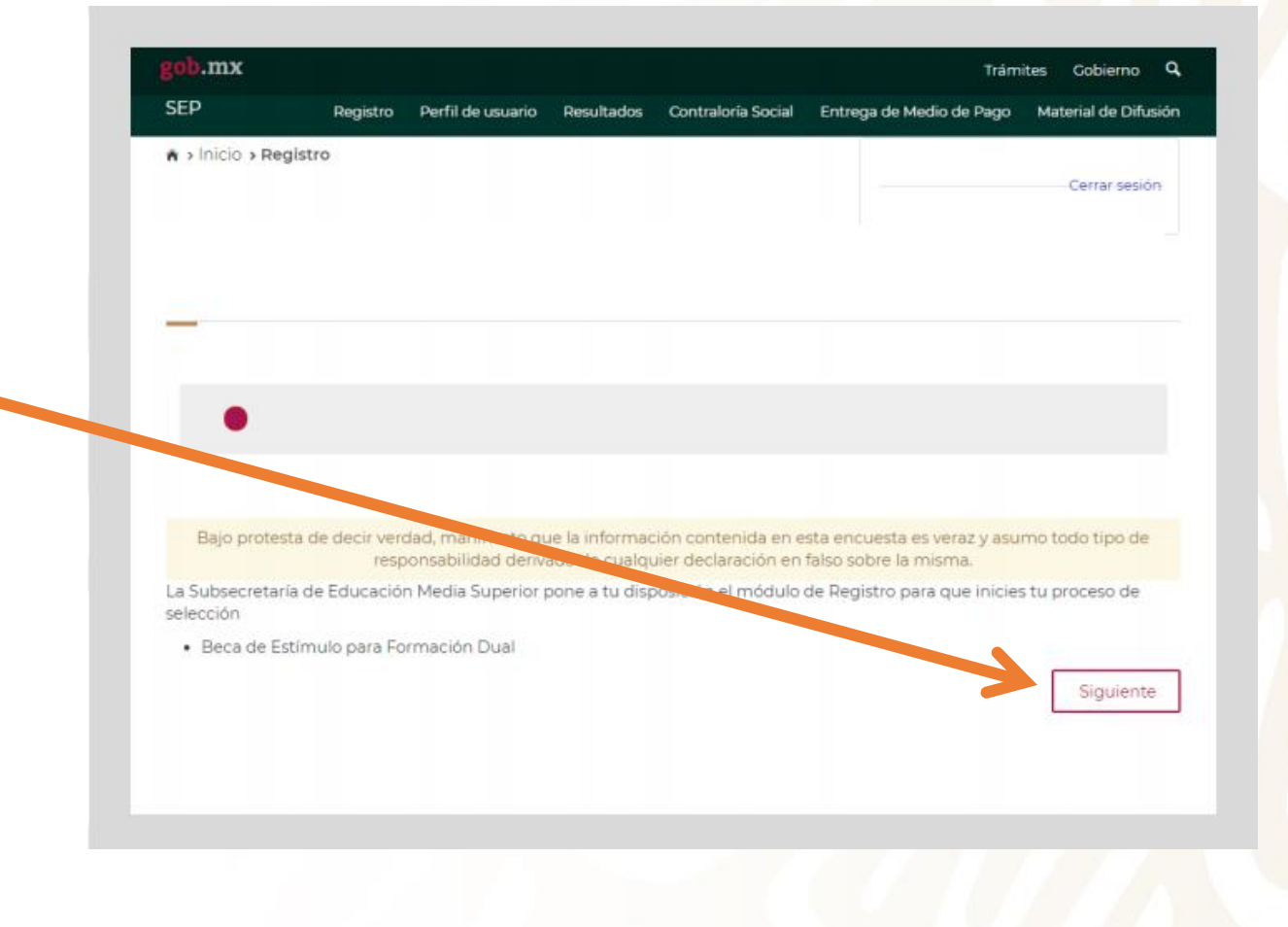

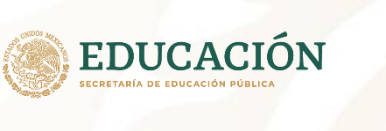

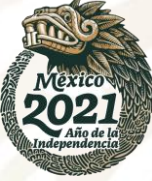

Coloca todos los datos solicitados en cada una de las secciones.

Al finalizar, da clic en el recuadro color azul **Descargar Acuse de Registro**.

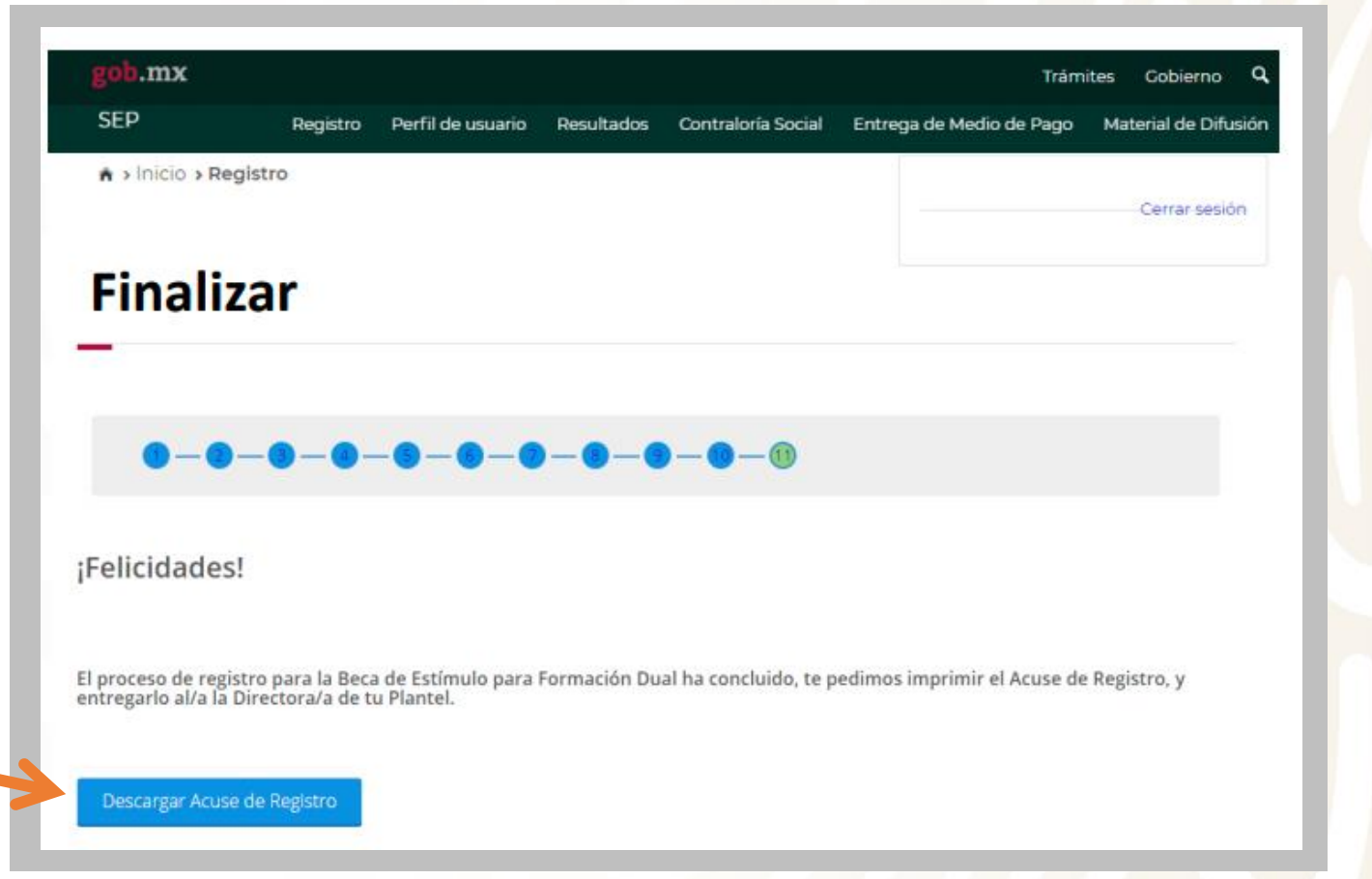

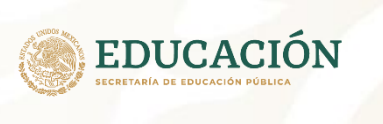

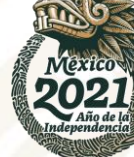

### Finalmente, **DESCARGA** e **IMPRIME** tu Acuse de Registro.

### Posteriormente coloca tu **nombre completo ó firma** de puño y letra y entrégalo al/a la Director/a de tu plantel para continuar con la conformación del expediente y el proceso de selección.

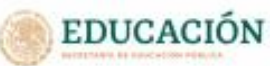

Subsecretaria de Educación Media Superior Programa de Becas Elsa Acuña

#### ACUSE DE REGISTRO

#### Datos personales:

Nombre: ORIGEL MARTINEZ 20RGE OSVALDO CURP: OIM779038400FRR02 Fecha del Inicio de registro :26/01/2021 133538 Fecha de conclusión: 26/01/2021 14:08:23

#### Datos académicos:

Entidad Federativa del plantel: CIUDAD DE MÉXICO Subalatema educativo del plantel: NEOV Nombre del plantel seleccionado: Prepa en Línea-SEP Clave del Centro de Trabajo: OSDENHOOID Modelidad de beca seleccionada: Baca para estudiantes de Prepa en Línea SEP

#### RECUERDA

Debenia plazmar tu nombre y apelido o firma autógrafa en el presente Acuee de Registro y entregarlo a las autoridades de plantel educativo para iniciar el proceso de postulación. La conclusión del registro no garantiza la obtención de la beca, ya que la solicitud está sujeta al proceso de selección establecido en la convocatoria. Del mismo modo, Debenis proporcionar la documentación solicitada por tu plantel, para dar continuidad al proceso de selección.

#### IMPORTANTE

Con fundamento en lo establecido en la Convocatoria Beca de Estimulo para Prácticas Profesionales, numeral 5. Derechos y Obligaciones de los/as Beneficiarios/as, apartado 52. Obligaciones, declaro que los datos que he proporcionado en esta solicitud de beca son vertidicos y pueden ser sujetos a revisión en tracomento que así se requiera.

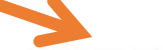

#### Nombre completo o firma de puño y letra

Caleas de actenticación: 92252499-0163-4942-9832-080097d9145-0844-896-4427-461-9972-2613d6h8c98e

"Bree brighten as pilling a sea a maligner particle pilling party print

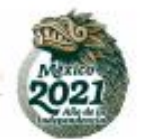

## **3. RESULTADOS**

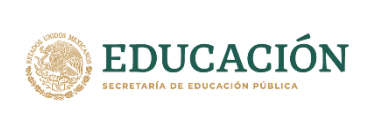

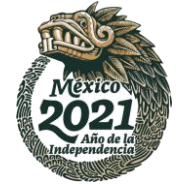

Deberás estar al pendiente del resultado de selección través del correo electrónico que colocaste al momento de iniciar tu registro y en el módulo de Resultados que se encuentra en el SIRCAD.

## ; GRACIAS!

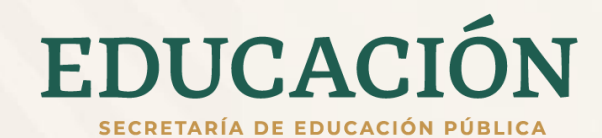

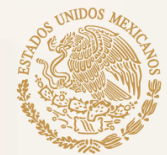

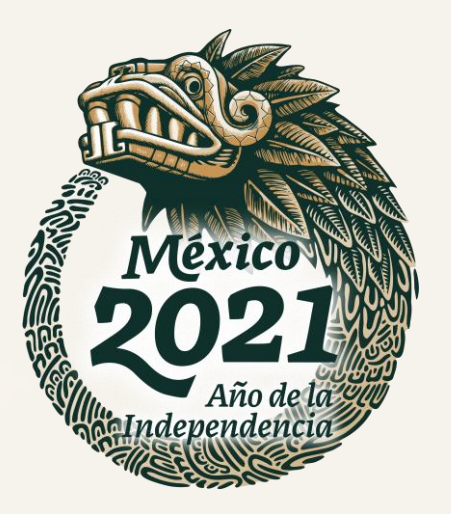